### (四)粤省事小程序:

点击首页"社保"服务,进入"养老保障"区,点击"养老资格认 ìF"。

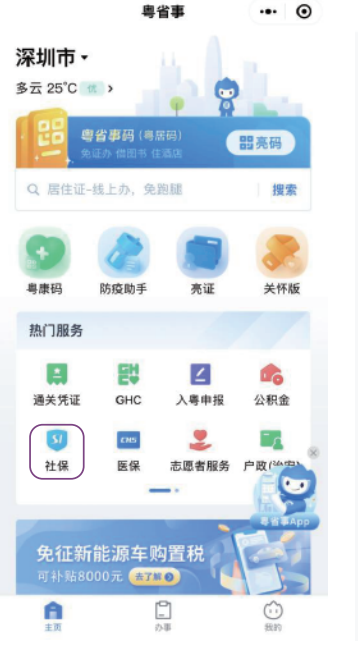

|    | < |                | 深圳            | 社保业学 | 务大厅    | ••• | 0               |
|----|---|----------------|---------------|------|--------|-----|-----------------|
|    | 养 | 老              | 工伤            | 失业   |        |     |                 |
|    |   | <b>*</b>       | 除情            | 兄    |        |     |                 |
|    |   | 参保线            | b费状态:         | 查询(养 | \$老保险) |     | >               |
|    |   | 个人村<br>险)      | 又益缴费;         | 记录查询 | 創(养老保  | ł   | >               |
|    |   | 机关事<br>续申译     | 事业单位:<br>時表下载 | 养老保险 | 金关系转移  | 接   | >               |
|    |   |                |               |      |        |     |                 |
|    |   | <del>ز</del> ک | <b>窄老保</b>    | 璋    |        |     |                 |
| þ. | ( | 养老资            | 图格认证          |      |        |     | >               |
|    |   | 个人待            | <b>持遇明</b> 细; | 查询(矛 | \$老保险) |     | >               |
|    |   | 机关事<br>入证明     | ■业单位<br>目下载   | 养老保障 | 金退休人员  |     | <b>1</b><br>下拍! |
|    |   | 职业年            | 金待遇           | 明细查询 | 1      |     | >               |

#### 养老资格认证

| 请选择服务                   |   |
|-------------------------|---|
| (城镇职工)养老待遇领取资格认证        | > |
| (省直职工)养老待遇领取资格认证        | > |
| 机关事业单位退休人员领取养老金资格<br>认证 | > |

| く 养老待遇领取资格认证 ・・・ ④                                         |
|------------------------------------------------------------|
| 养老待遇领取资格认证                                                 |
| 事项名称:养老待遇领取资格认证                                            |
| 一.初始化页面选择本人办理方式                                            |
| 二.本人办理方式,只需要确认页面中业务当事人的相关信息;<br>如果是选择了为他人办理,则还需要输入申办人的相关信息 |
| 三.点击"确认,并进行身份校验"                                           |
| 因.进行人脸识别验证身份,点击"开始人脸识别验证"                                  |
| 五.确保由业务当事人操作,并同意服务提供者和腾讯使用及传<br>送相关数据,用于身份验证               |
| 六.点击"下一步",并通过"反光识别"或者"读数识别"人脸识别<br>后办理认证                   |

七.弹出认证结果提示信息

## 养老金领取资格"刷脸"在线认证常见问题

### 一、如何办理养老金领取资格"刷脸"在线认证?

养老金领取资格"刷脸"在线认证业务,可选择使用移动终端 (手机、PAD等),通过"深圳人社""深圳社保"微信公众号、j深圳、 支付宝市民中心、粤省事、"广东人社" APP等渠道办理。

### 二、哪些人员可以在线认证?

养老金领取资格在线认证人群适用于已在深圳市办理退休手 续的职工养老保险、城乡居民养老保险退休人员和领取病残津贴 的人员。

## 三、如果提示"人脸识别"或"实人核身"验证不通过怎么办?

请尽量保持验证环境安静、光线充足,摘掉帽子、眼镜,若提示 不通过可重复多试几次,或换另一种在线验证渠道。仍无法办理 的,建议采用其他途径,可就近到社保机构、街道社区工作站、社保 自助服务终端机办理。

## 四、为什么提示"尚未到验证时间,验证时间为20\*\*年\*月\*月"?

我市已实现养老保险待遇领取资格递延认证服务,退休人员 一年内任一月均可认证,每月只能认证一次,认证有效期从认证通 过次月起顺延一年。若出现此情况,可在次月再进行认证。

### 五、为什么提示"社保信息异常,请到所属社保分局核实"?

可能因退休人员的证件号码、户籍地、姓名等信息有误或变更 导致限制验证。如有该情况,请到所属社保机构窗口核实办理。

### 六、如何杳询验证时间?

可通过"深圳社保"微信公众号查询("深圳社保"功能入口:便 民服务→个人业务办理→待遇信息查询→养老退休认证信息查 询)。

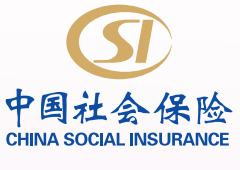

记录一生

保障一生

服务一生

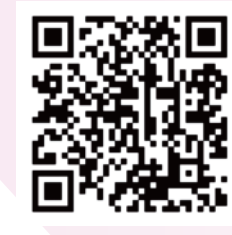

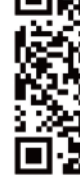

深圳市社会保险基金管理局 官方网站

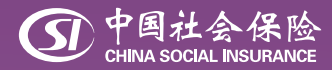

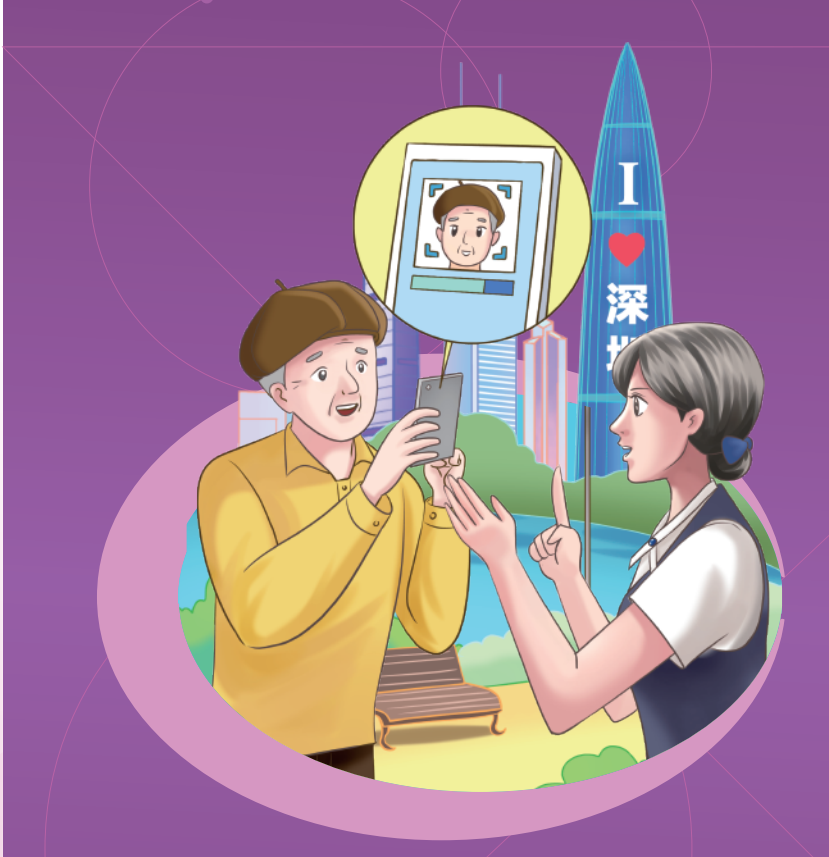

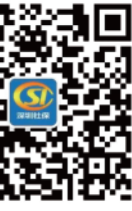

深圳市社会保险基金管理局 微信公众号

# 养老金领取资 格认证"刷脸"在 线认证操作指南

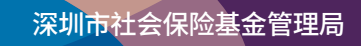

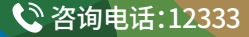

二〇二三年

养老金领取资格"刷脸"在线认证业务,可在"深圳人社""深圳 社保"微信公众号、i深圳、支付宝市民中心、粤省事、"广东人社" APP等渠道办理。

# 业务适用人群

适用于在深圳按月领取企业职工基本养老金、企业职工养老保险病残津贴和城乡居民养老保险待遇的退休人员。

# 操作步骤

## (一)微信公众号:

 1.打开微信,扫描下方二维码,关注"深圳人社"或"深圳社保" 微信公众号("深圳人社"功能入口:办事→掌上办事→社会保险专 区→个人参保管理→养老金领取资格认证;"深圳社保"功能入口: 便民服务→养老工伤资格认证→养老资格认证),选择养老领取资 格认证功能;

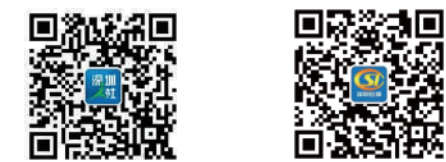

2.开始验证,按提示录入需验证人员姓名和身份证号;

| ×      | 养老生存人脸认证 |  |
|--------|----------|--|
| 请输入你的信 | 息进行实名校验  |  |
| 姓名     | 请输入姓名    |  |
| 身份证    | 请输入证件号码  |  |
|        | 发起认证     |  |

3.按照提示"张张嘴、转转脸";
4.反馈人脸识别结果,并显示认证结果。

## (二) i深圳用户:

1.打开i深圳APP,选择"就业社保人才"专区中的"领取基本养 老金人员资格认证",首次下载需实名认证后才能继续养老金领取 资格认证;

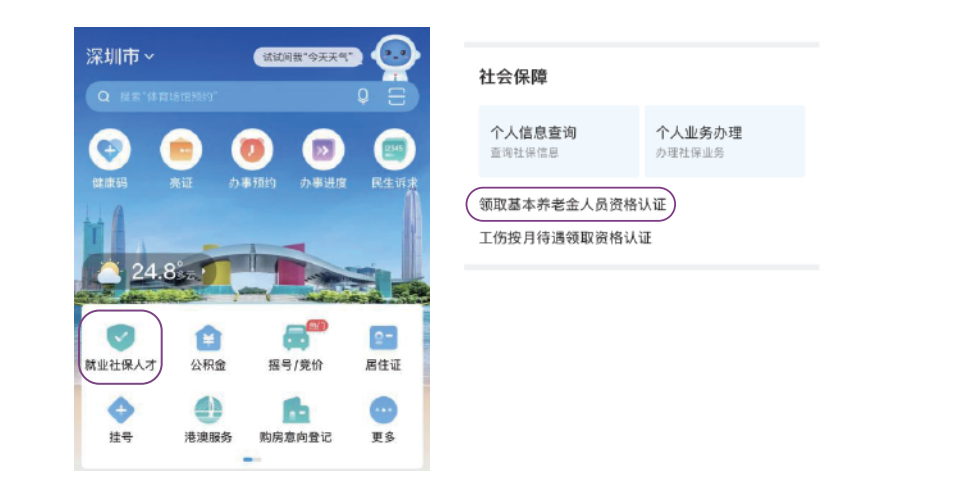

## 3.按提示进行人脸核验,并反馈认证结果。

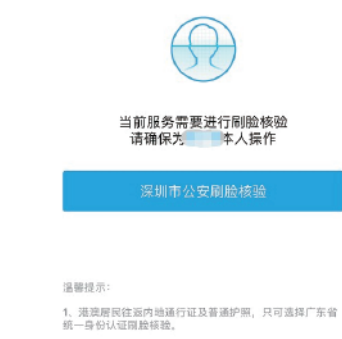

 "高龄老人津贴资格认证"建议优先选择广东省统一身份 认证别阶核验。

## (三)支付宝APP:

## 1.首页进入市民中心后选择"社保";

2.选择为"自己认证"或为"他人认证",为他人认证的需录入 姓名、身份证号码;

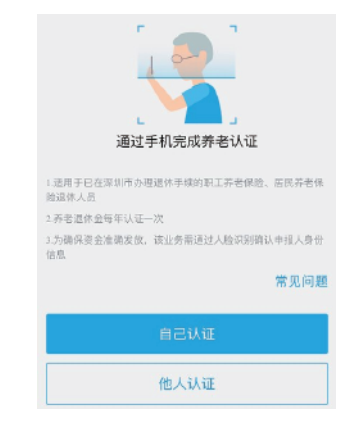

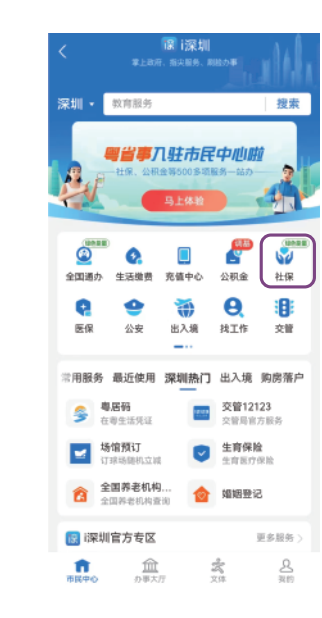

2.选择"养老金资格认证";

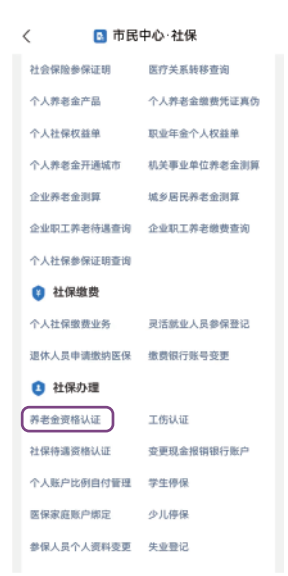

3.按提示进行身份认证,选择为"本人身份认证"或"帮助亲友 进行身份认证"。

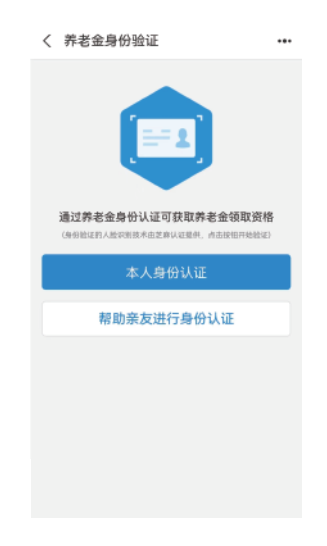